# 電子申請方法

① パソコンやスマートフォンで「ぴったりサービス」と

検索しクリック

または、2次元コードを読み込む

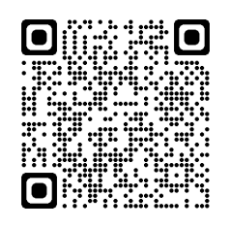

② 市町村名(北秋田市)とカテゴリ(救急・消防)を選択

| 1 市区町村を選    | 択 🚳     | 北秋田       | 3市と入力または |
|-------------|---------|-----------|----------|
| 郵便番号または市区町  | 村名を入力   | 秋田県       | れ秋田市を選択  |
| 北秋田市        |         | 検索        |          |
| 秋田県         | ▼ 北秋田市  | •         |          |
|             |         |           |          |
| 検索条件を設定     | · 必須    |           |          |
|             |         |           |          |
| 検索方法を選択     |         |           |          |
| )           | ·9-F    | 救急        | ・消防を選択   |
| コテゴリを選択(複数選 | 訳可)     |           |          |
| すべて選択)選択    | を解除     |           |          |
| 〕妊娠・出産      |         | □ 引越し・住まい | □ ご不幸    |
| 」健康・医療      | ▶ 救急・消防 |           |          |
|             |         |           |          |
|             | この      | 条件で検索 〇   |          |

|                                                           | 必安な油田を選択 |
|-----------------------------------------------------------|----------|
|                                                           |          |
| 857年4月19日                                                 |          |
| <b>「事整備対象設備等の工事(新設・増設など)を行う場合に届け出る手続きです。</b>              |          |
|                                                           |          |
| 詳しく見る                                                     |          |
|                                                           |          |
| <b>肖訪用設備等(特殊消防用設備等)占接結果報告</b>                             |          |
| #Z#Jai                                                    |          |
| 19.5 4 4 4 9 9 9 9 9 9 9 9 9 9 9 9 9 9 9 9                |          |
| 特別用設備等又は特殊消防用設備等の定期的な点検を実施した結果を報告する手続きです。                 |          |
|                                                           |          |
| 詳しく見る                                                     |          |
|                                                           |          |
| 165日記信筆(結婚当時日記信筆) 記書民史                                    |          |
| <b>                                    </b>               |          |
| 服子中心可<br>时间始日 2023年01月16日                                 |          |
| 当防用設備等又は特殊消防用設備等の設置に係る工事が完了した場合に届け出る手続きです。                |          |
|                                                           |          |
| 詳しく見る                                                     |          |
|                                                           |          |
|                                                           |          |
| 肖防計画作成(変更)届出                                              |          |
| 服子申請可                                                     |          |
| 行開始日 2023年01月16日                                          |          |
| 5火(防災)管理者が防火(防災)管理に係る消防計画を新たに作成又は一部を変更した場合に届け出る手続きで<br>◆  |          |
|                                                           |          |
| 詳しく見る                                                     |          |
|                                                           |          |
|                                                           |          |
| 方火对象物点検結果報告                                               |          |
| 電子申請可                                                     |          |
| 时期始日 2023年01月16日                                          |          |
| 5火管理上必要な業務等が基準に適合しているか <u>与検した</u> 結果を報告する手続きです。          |          |
|                                                           |          |
| #1 / E Z                                                  |          |
| 詳しく見る                                                     |          |
| 詳しく見る                                                     |          |
| 詳しく見る<br>防火・防災管理者選任 (解任) 届出                               |          |
| 詳しく見る<br>防火・防災管理者選任(解任)届出<br>戦子申請可                        |          |
| 詳しく見る<br>防火・防災管理者選任(解任)届出<br>職子申請可<br>P\$1期版日 2023年01月16日 |          |

## ④「申請する」を選択

| 叶儿. 叶《《梦田书》银行(四代) 曰山           |    |
|--------------------------------|----|
| 防火・防災官埋者選任(解任)庙出               |    |
| 防火・防災管理者選任(解任)届出               |    |
| ④ オンライン申請                      |    |
|                                |    |
| 制度                             |    |
| 火災予防                           |    |
| 対象                             |    |
| 管理権原者                          |    |
|                                |    |
|                                |    |
| - 概要                           |    |
| 防火(防災)管理者を滞任又け解任した場合に民け出る手続きです |    |
|                                | 選択 |
|                                |    |
| ₹ 于杭期限                         |    |
|                                |    |
| 申請する                           |    |

⑤ step 1 から順に step 5 まで入力

# 以後は画面に従い進めてください。

| step1 申請者情報入力    |         | 入力する |
|------------------|---------|------|
|                  | Ψ       |      |
| step2 申請情報入力     |         |      |
| 防火・防災管理者選任(解任)届出 |         | 入力する |
|                  | · · · · |      |
| step3 入力内容確認     |         | 確認する |
|                  | 7       |      |
| step4 添付書類登録     |         | 添付する |
|                  |         |      |
| step5 電子署名・送信・印刷 |         | 送信する |

## ⑥「送信する」を選択

# step5まで進めば「送信する」を選択し、電子申請完了です。

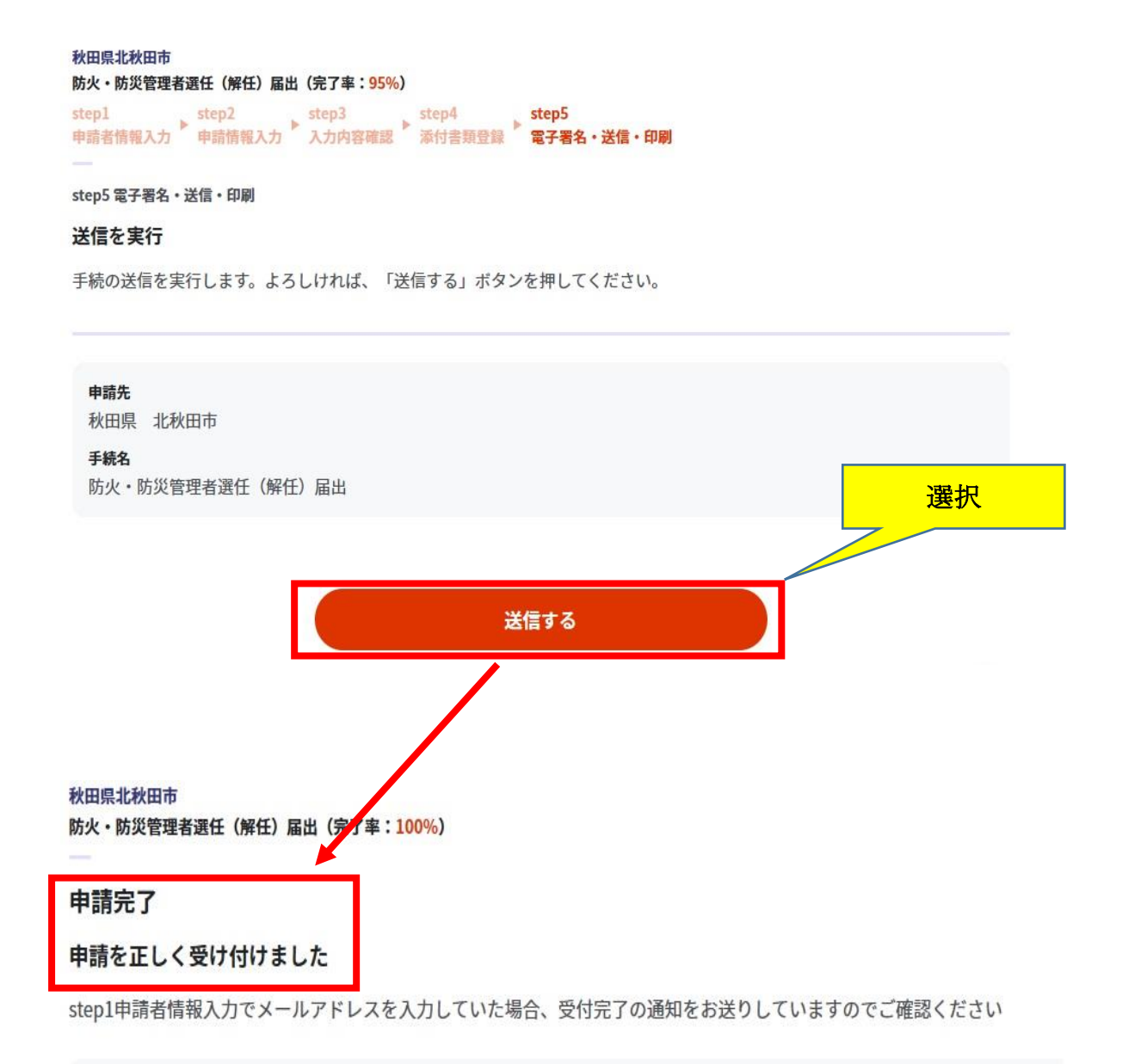

#### 申請先窓口

秋田県 北秋田市

#### 今回申請された手続

火災予防 防火·防災管理者選任(解任) 届出

### その他留意事項

①「申請用紙の控え」及び「申請データ」のダウンロード

について

電子申請では副本が返却されませんので、申請様式の控え(PDF 形式) が副本の代わりとなります。必ずダウンロードしてください。

また、申請データ(CSV形式)をダウンロードし保存しておくと、電子 申請後、修正指示があったり、届出内容に変更があり再申請する際や、今 後同じ様式を申請する際に、入力を省略でき、手続きがスムーズに行えま す。

申請様式の控え(PDF形式)および申請データ(CSV形式)のダウンロード

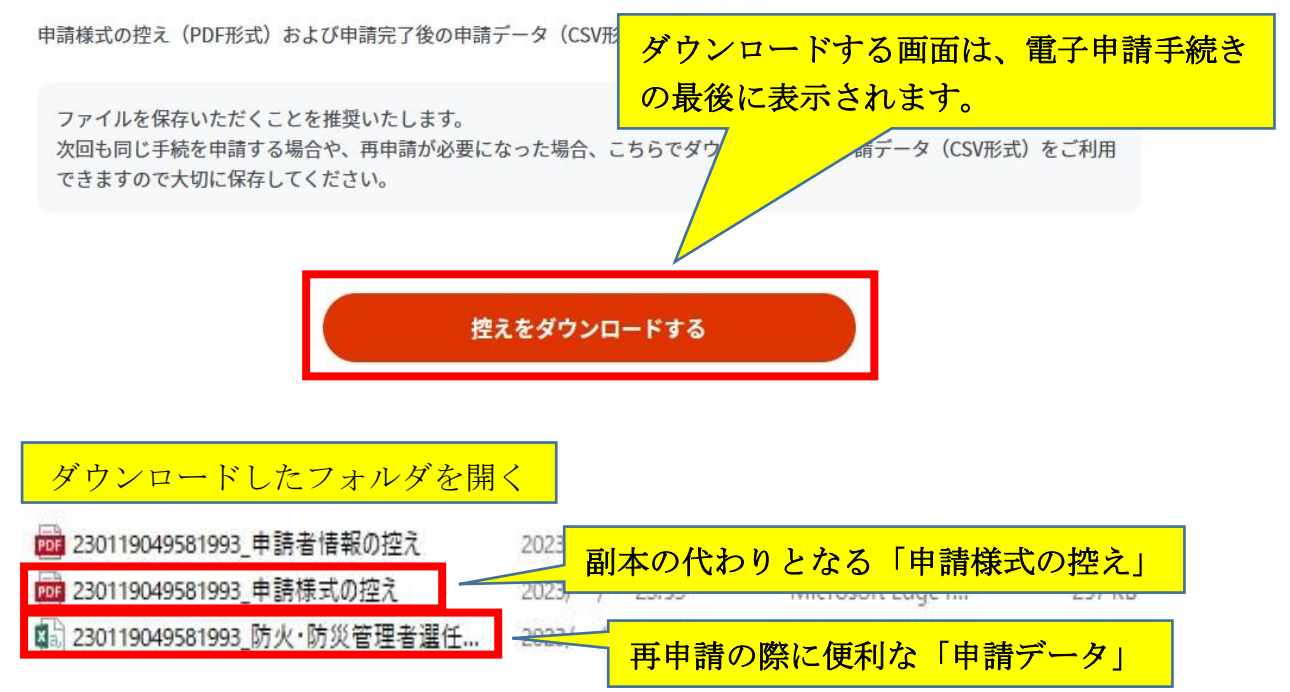

## ②申請の再開

パソコンまたはスマートフォンに<u>保存した申請データ</u>をアップロードして ください。申請の途中から再開することができます。

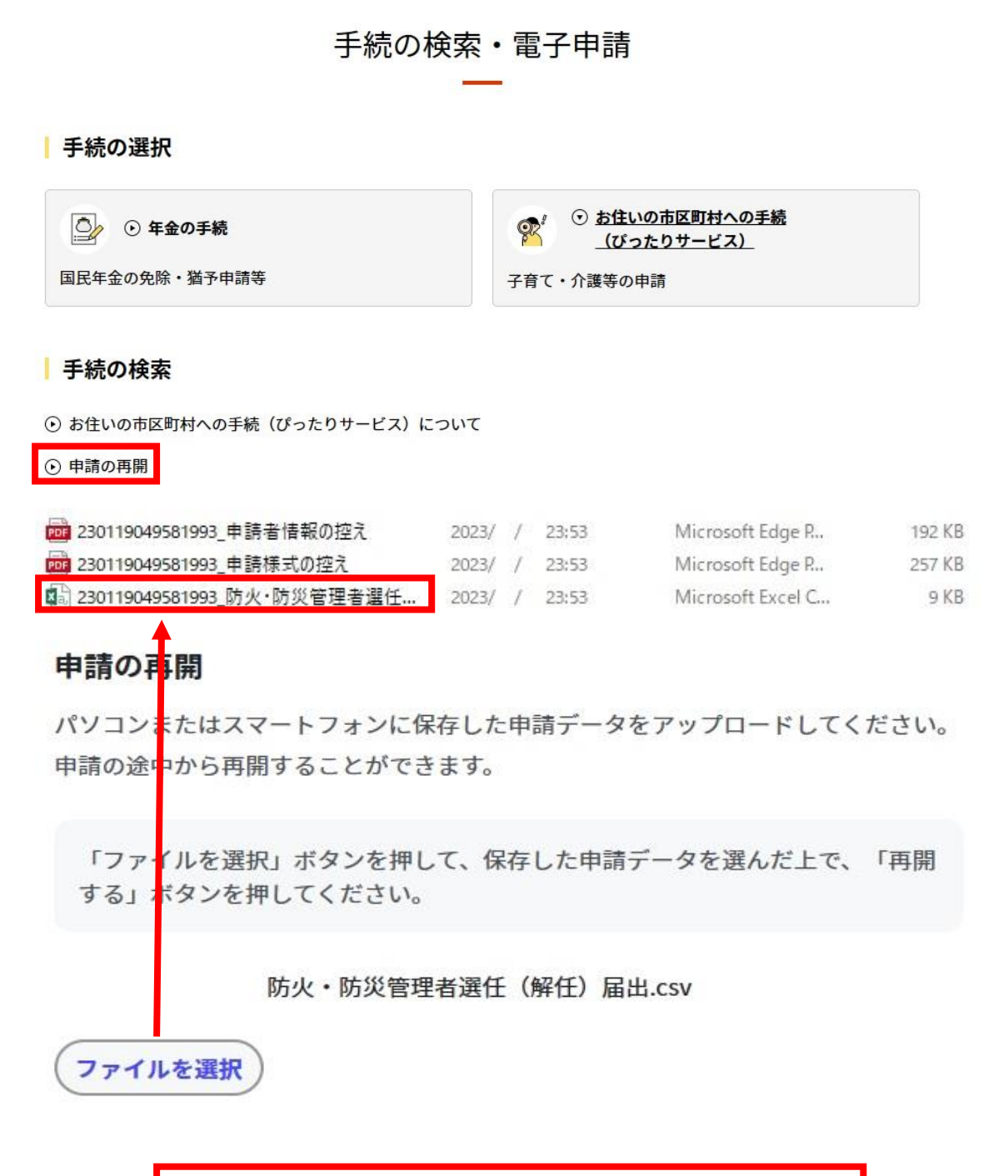

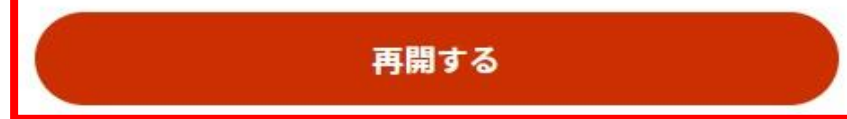

## ③ マイナンバーカードの使用について

申請者情報の入力の際、マイナンバーカードを使って自動入力ができます が、マイナンバーカードの使用は必須ではありません。 マイナンバーカードがなくても申請可能です。